#### **Purpose:**

This procedure describes how to complete a multiple manure application in Appendix 4 Input. If you have not yet completed a field in Appendix 4 Input and need help then please refer to the guidance document: How to Complete App 4 Input.

Multiple manure applications can be applied any number of times on a field that is nitrogen based planning. Multiple applications on phosphorous based, (a P Index Part B field), planning are limited to six instances of a field (multiples or double crops).

In the 1st example, a field that will be planted in corn silage has liquid manure applied in the fall and solid manure applied in the spring before planting. Multiple Manure application in the Nutrient Management Plan should follow the crop year. The crop year begins in the fall so the fall applied manure would be entered before the spring or summer applied manure.

The procedure will step through adding each field and changing the appropriate selections for each multiple manure application.

#### 1. Procedure

Enter the information for the first application on a field like any other field in Appendix 4 Input.

At this point you may or may not know whether there will be more than one application of manure on the field. Nothing different needs to be done at this point. After entering the information for the initial application or at any time later when you decide to add another application to the field do the following.

### **1.1** Copy and paste the field that will receive the multiple manure application:

**1.1.1.** Unlock the App 4 Input spreadsheet by clicking on the "Unlock App 4" Input: button. When the spreadsheet is unlocked the top row of the spreadsheet will change to red. This will allow you to copy paste the existing field information with re-entering everything.

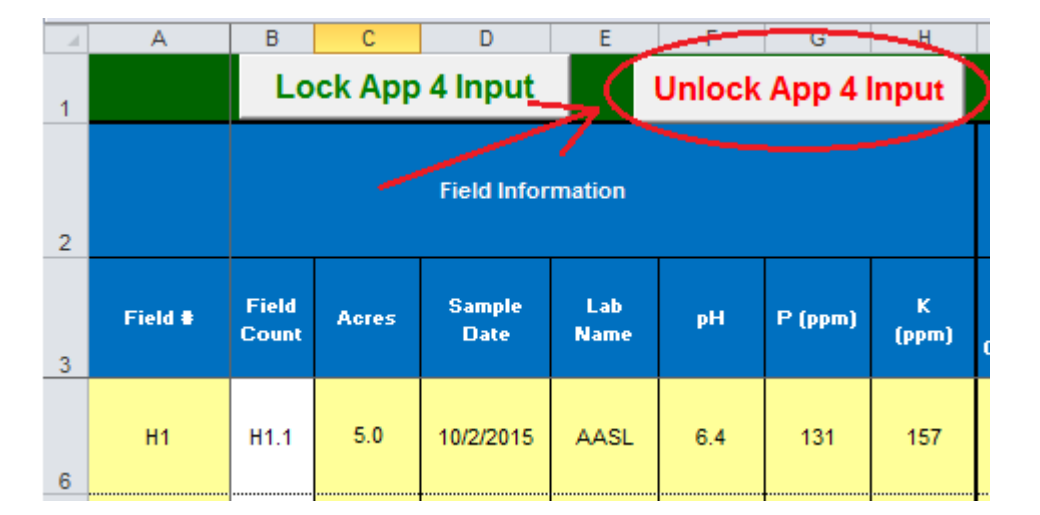

**1.1.2.** Select the field you want to copy and paste for the multiple manure application by using a "right mouse click" **on the row number next to the Field Id** and select copy in the pop-up box. The entire row will be shaded

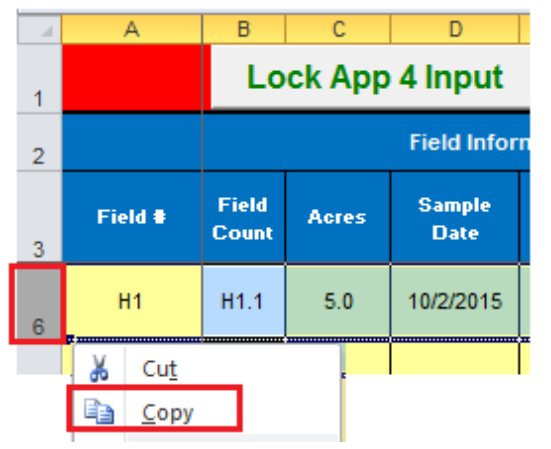

The field is ready to copy when you see the dancing ants around the row you selected.

|   | A         | В              | С      | D              | E           | F      | G          | Н     |  |  |  |  |  |
|---|-----------|----------------|--------|----------------|-------------|--------|------------|-------|--|--|--|--|--|
| 1 |           | Lo             | ck App | 4 Input        |             | Unlock | App 4      | Input |  |  |  |  |  |
| 2 |           |                |        | Field Infor    | mation      |        |            |       |  |  |  |  |  |
| 3 | Field #   | Field<br>Count | Acres  | Sample<br>Date | Lab<br>Name | рН     | K<br>(ppm) |       |  |  |  |  |  |
| 6 | H1        | H1.1           | 5.0    | 10/2/2015      | AASL        | 6.4    | 131        | 157   |  |  |  |  |  |
|   | dancing a | z ants         |        |                |             |        |            |       |  |  |  |  |  |

**1.1.3.** Right mouse click then select "Insert Copied Cells" on the row number where you want to insert the field. In the example the copied field will be inserted in row 5 and slide all fields below it down one row.

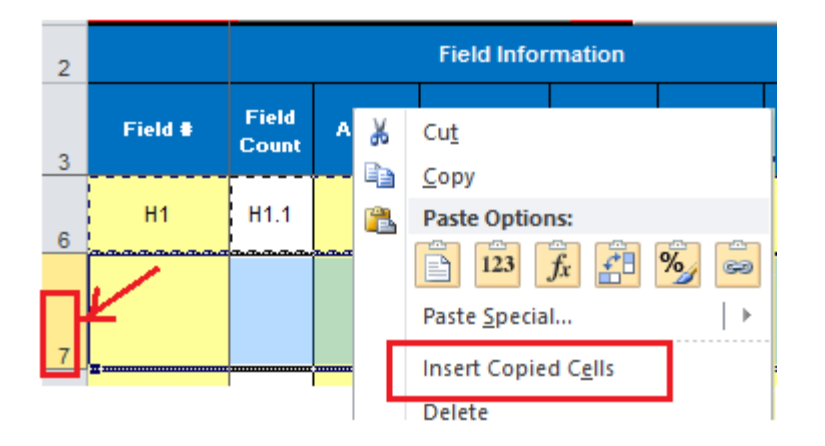

The "Field Count" column must indicate the field name with a .2. This means they are recognized as the same field. It indicates it is the 2<sup>nd</sup> instance of the field, and will appropriately carryover nutrient balance after manure.

| - 21 | A       | В              | С      | D              | E           | F      | G       | Н          |
|------|---------|----------------|--------|----------------|-------------|--------|---------|------------|
| 1    |         | Lo             | ck App | 4 Input        |             | Unlock | App 4   | Input      |
| 2    |         |                |        | Field Infor    | mation      |        |         |            |
| 3    | Field # | Field<br>Count | Acres  | Sample<br>Date | Lab<br>Name | рН     | P (ppm) | K<br>(ppm) |
| 6    | H1      | H1.1           | 5.0    | 10/2/2015      | AASL        | 6.4    | 131     | 157        |
| 7    | H1      | H1.2           | 5.0    | 10/2/2015      | AASL        | 6.4    | 131     | 157        |

## **1.2.** Click on the lock button to lock the spreadsheet. It will be locked when the top row changes from red to green.

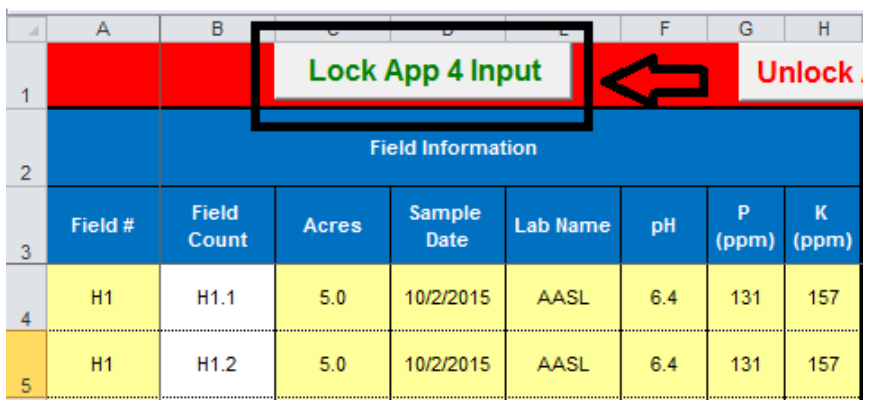

This will prevent inadvertently deleting formulas from the white cells in Appendix 4 Input.

## **1.3.** Update the starter or other fertilizer information.

When completing multiple manure applications, <u>any starter or other fertilizer needs to be entered ONLY into the</u> <u>first instance of a field</u>.

If the field is copied to create an additional multiple then enter zeros for the starter or other fertilizer for any multiple other than the initial application (There should be no starter or other fertilizer listed for any field with the M of Mf designation described below). Having the values from the initial field in the following applications won't affect the calculations but it will appear as if starter is being applied twice in the printed Appendix 4 Crop & Manure Management and the NMP Summary.

| 4 | Α           | В              | 0                  | Q        | R     | Z                     | AA                       | AB                                   |
|---|-------------|----------------|--------------------|----------|-------|-----------------------|--------------------------|--------------------------------------|
| 1 |             |                |                    | Lock     | App 4 | Input                 |                          |                                      |
| 2 | Fi<br>Infor | eld<br>nation  | Crop I             | informat | tion  | Star                  | ter Fertil               | izer                                 |
| 3 | Field       | Field<br>Count | Сгор               | Yield    | Units | Starter<br>N<br>Ibs/A | Starter<br>PzOs<br>Ibs/A | Starter<br>K <sub>2</sub> O<br>Ibs/A |
| 4 | H1          | H1.1           | Corn for<br>Silage | 25       | ton/A | 4                     | 12                       | 4                                    |
| 5 | H1          | H1.2           | Corn for<br>Silage | 25       | ton/A | 0                     | 0                        | 0                                    |

### **1.4.** Change the Manure and Application Information for the fields

Since all the field information was copied from the initial field, only the Manure Application Information and Manure Rate needs to be changed for both instances of the field.

**1.4.1.** Change the Manure group, Application Season, and Application Management for the multiple application. Note that this could be the same or it can be a different manure group, season, and application method. Make sure that each multiple has the intended management information correctly entered in these three cells.

|   | А             | В              | AF                            | AG                               |             | AH                                                                |                                   | AJ   |
|---|---------------|----------------|-------------------------------|----------------------------------|-------------|-------------------------------------------------------------------|-----------------------------------|------|
| 1 |               |                | Manure<br>Group               | Lock App 4                       | Input       | Unlock Ap                                                         | op 4 l                            | nput |
| 2 | Fie<br>Inforn | ld<br>nation   |                               |                                  | Man         | ure and Application                                               |                                   |      |
| 3 | Field<br>#    | Field<br>Count | Manure<br>Group               | Planned<br>Application<br>Season | Pla         |                                                                   | Multiple/<br>Split<br>Application |      |
| 4 | H1            | H1.1           | Cow Fall<br>Liquid            | Early Fall                       | Early Fall: | Summer Utilization. Incorporated a<br>days or none, no cover crop | after 7                           | Mi   |
| 5 | H1            | H1.2           | Heifer Barn<br>Bedded<br>Pack | Spring                           | S           | pring: Incorporated within 5-7 days                               |                                   | Mf   |

- **1.4.2.** Select the appropriate multiple designation from the drop down list. There are three choices:
  - Mi = Initial Manure Application in a Multiple
  - M = Middle Manure Applications in a Multiple
  - Mf = Final Manure Application in a Multiple

There are pop-up notes in the blue column headers to help you make the appropriate selection.

The first manure application gets the "Mi" designation and the last or final manure application gets the "Mf" designation. When you entered the first application, if you know that there will be multiple applications on the field, you can enter the initial application designation (Mi) at that time or if you made a decision later to make a multiple application, you will need to go back to the row for the initial application and designate it as the initial application by selecting "Mi" in this cell. If there are only 2 applications planned, they must be designated "Mi" and "Mf" respectively. There must always be a "Mi" and "Mf" if there are multiple applications on a field. If there are more than 2 multiple applications, the middle applications will all be designated "M".

| - 24 | Α             | В              | 0                  | Q        | R     | AF                         | AG                               | AH                                                                              | AJ                                |
|------|---------------|----------------|--------------------|----------|-------|----------------------------|----------------------------------|---------------------------------------------------------------------------------|-----------------------------------|
| 1    |               |                |                    | Lock /   | App 4 | Input                      |                                  |                                                                                 | Unlock Ap                         |
| 2    | Fie<br>Inforn | ld<br>nation   | Сгор               | Informat | tion  |                            | Manure a                         | and Application                                                                 | _                                 |
| 3    | Field #       | Field<br>Count | Сгор               | Yield    | Units | Manure<br>Group            | Planned<br>Application<br>Season | Planned<br>Application<br>Management                                            | Multiple/<br>Split<br>Application |
| 4    | H1            | H1.1           | Corn for<br>Silage | 25       | ton/A | Cow Fall<br>Liquid         | Early Fall                       | Early Fall: Early<br>Sring Utilization.<br>Incorporated after<br>7 days or none | Mi                                |
| 5    | H1            | H1.2           | Corn for<br>Silage | 25       | ton/A | Heifer Barn<br>Bedded Pack | Spring                           | Spring:<br>Incorporated within<br>5-7 days                                      | Mf                                |

## **1.5.** Change the Planned Manure Rate for the added multiple application.

The Nitrogen Balanced Rate and Crop Phosphorous Removal Rate are shown. Remember to enter only the amount of manure. The units don't need to be entered. You don't need to enter tons or gallons.

| - 24 | А       | AF                    | AG                               |                                           | AH                                         | AJ                                | AK                                     | AL                                             | AM                        |
|------|---------|-----------------------|----------------------------------|-------------------------------------------|--------------------------------------------|-----------------------------------|----------------------------------------|------------------------------------------------|---------------------------|
| 1    |         | Loc                   | k App 4 li                       | nput                                      | Unloc                                      | k App 4 I                         | nput                                   | Ma<br>Ma                                       | nure Group<br>anure Balan |
| 2    | Informa |                       | Manui                            | e and Applic                              | cation                                     |                                   |                                        | Manure Rate                                    |                           |
| 3    | Field # | Manure<br>Group       | Planned<br>Application<br>Season | Planned /<br>Manaj                        | Application<br>gement                      | Multiple/<br>Split<br>Application | Nitrogen<br>Balanced<br>Manure<br>Rate | Crop<br>Phosphorou<br>s Removal<br>Manure Rate | Planned<br>Manure<br>Rate |
| 6    | H1      | Cow Fall<br>Liquid    | Early Fall                       | Early Fall:<br>Utilization.<br>after 7 da | Early Sring<br>Incorporated<br>lys or none | Mi                                | 23529                                  | 6769                                           | 6000                      |
|      | H1      | Heifer<br>Bedded Pack | Spring                           | Spring: Incor<br>5-7                      | porated within<br>days                     | Mf                                | 23.9                                   | 1.1                                            | 12                        |

Once the fields receive the multiple initial and final designations, the Nutrient Balance after Manure will be blank for the initial manure application and any middle applications. The balance after manure should only appear in the field with the "Mf" designation.

|   | Α              | AF                    | AG                               | A                                               | н                                     | AJ                                | AM                        | AN           | AO              | AP             |
|---|----------------|-----------------------|----------------------------------|-------------------------------------------------|---------------------------------------|-----------------------------------|---------------------------|--------------|-----------------|----------------|
| 1 |                | L                     | ock App 4                        | Input                                           | Unio                                  | ock App                           | Manure C<br>& Manu        | Group<br>Ire |                 |                |
| 2 | Field<br>Infor |                       | Manur                            | e and Applica                                   | ition                                 |                                   | Manure<br>Rate            | Baland       | ce after N      | lanure         |
| 3 | Field<br>#     | Manure<br>Group       | Planned<br>Application<br>Season | Planned Aj<br>Manag                             | pplication<br>ement                   | Multiple/<br>Split<br>Application | Planned<br>Manure<br>Rate | N<br>Balance | P2O5<br>Balance | K2O<br>Balance |
| 6 | H1             | Cow Fall<br>Liquid    | Early Fall                       | Early Fall: E<br>Utilization. In<br>after 7 day | arly Sring<br>corporated<br>s or none | Mi                                | 6000                      |              |                 |                |
| 7 | H1             | Heifer<br>Bedded Pack | Spring                           | Spring: Incorp<br>5-7 d                         | orated within<br>lays                 | Mf                                | 12                        | 43           | -202            | -122           |

The Balance after Manure will reflect the nutrient deficit, (positive number) or excess, (negative number).

## **1.6.** Enter any Supplemental Fertilizer values in the final Multiple manure application.

If there is no supplemental fertilizer applied enter a zero "0". The spreadsheet won't calculate properly when working on a plan that's been transferred from a Version 4.x plan without a zero entered here.

| .4 | Α              | AF                   | AG                               | AH                                                                           | AJ                                | AM                        | AN           | AO              | AP             | AQ          | AR                  | AS            | AV                    | AW                       | AX                      |
|----|----------------|----------------------|----------------------------------|------------------------------------------------------------------------------|-----------------------------------|---------------------------|--------------|-----------------|----------------|-------------|---------------------|---------------|-----------------------|--------------------------|-------------------------|
| 1  |                | L                    | .ock App 4                       | Unput Un                                                                     | ock App                           | Manure C<br>& Manu        | Group<br>Ire |                 |                |             |                     |               |                       |                          |                         |
| 2  | Field<br>Infor |                      | Manur                            | re and Application                                                           |                                   | Manure<br>Rate            | Balanc       | e after M       | lanure         | Suj         | opleme<br>Fertilize | ntal<br>er    | Final N               | utrient B                | alance                  |
| 3  | Field<br>#     | Manure<br>Group      | Planned<br>Application<br>Season | Planned Application<br>Management                                            | Multiple/<br>Split<br>Application | Planned<br>Manure<br>Rate | N<br>Balance | P2O5<br>Balance | K2O<br>Balance | Suppl.<br>N | Suppl.<br>P2O5      | Suppl.<br>K2O | Final<br>N<br>Balance | Final<br>P2O5<br>Balance | Final<br>K2O<br>Balance |
| 6  | H1             | Cow Fall<br>Liquid   | Early Fall                       | Early Fall: Early Sring<br>Utilization. Incorporated<br>after 7 days or none | Mi                                | 6000                      |              |                 |                | 0           | 0                   | 0             |                       |                          |                         |
| 7  | H1             | Heifer<br>Bedded Pac | Spring                           | Spring: Incorporated withi<br>5-7 days                                       | ) Mf                              | 12                        | 43           | -202            | -122           | 43          | 0                   | 0             | 0                     | -202                     | -122                    |

## **1.7.** Add any field notes as applicable.

While it is not required, it is a recommended that notes be added to each multiple application explaining what is planned to the operator. Suggested application notes are included in the Field Notes screenshot below. You can increase the row width if needed.

|   | Α           | В              | 0                   | AF                         | AJ                                | AM                        | BM                                                                                                    |
|---|-------------|----------------|---------------------|----------------------------|-----------------------------------|---------------------------|----------------------------------------------------------------------------------------------------|
| 2 | Fi<br>Infor | eld<br>nation  | Crop<br>Information | Manure and                 | Application                       | Manure<br>Rate            | User Note - Enter notes directly for each Field/CMU here. Note<br>that are repeated can be copied from one CMU and pasted in<br>another.                                                                                                    |
| 3 | Field #     | Field<br>Count | Сгор                | Manure<br>Group            | Multiple/<br>Split<br>Application | Planned<br>Manure<br>Rate | Field Notes                                                                                                    |
| 4 | H1          | H1.1           | Corn for<br>Silage  | Cow Fall<br>Liquid         | Mi                                | 6000                      | This field will receive multiple applications of manure.<br>This is the first application which will be Cow Fall Liquid manure<br>Heifer Barn Bedded Pack manure applied in the in the spring and<br>incorporated within 5-7 days.<br>Details on the second application on this field in the spring are given<br>below. |
| 5 | H1          | H1.2           | Corn for<br>Silage  | Heifer Barn<br>Bedded Pack | Mf                                | 12                        | This field will receive multiple applications of manure.<br>This is the second application which will be Heifer Barn Bedded<br>Pack manure applied in the early fall.<br>Details on the first application on this field in the fall were given<br>above.                                                                |

**1.8.** This is how a multiple application is displayed in the printed Appendix 4 Crop & Manure Management section that's submitted for review and approval.

| App. 4: Crop Yrs. 2018                                               |                                        | H1                                              |                                        |                         | Н1                           |                             |  |  |
|----------------------------------------------------------------------|----------------------------------------|-------------------------------------------------|----------------------------------------|-------------------------|------------------------------|-----------------------------|--|--|
| CMU/Field ID                                                         |                                        |                                                 |                                        |                         |                              |                             |  |  |
| Acres                                                                |                                        | 5.0                                             |                                        |                         | 5.0                          |                             |  |  |
| Soil Test Report Date                                                |                                        | October 2, 20                                   | 15                                     | C                       | October 2, 20                | 15                          |  |  |
| Laboratory Name                                                      |                                        | AASL                                            |                                        |                         | AASL                         |                             |  |  |
| Soil Test Levels (Mehlich-3 P & K)                                   | ppm P                                  | ppm K                                           | pН                                     | ppm P                   | ррт К                        | pН                          |  |  |
| (Show conversions to ppm in Appendix 10)                             | 131                                    | 157                                             | 6.4                                    | 131                     | 157                          | 6.4                         |  |  |
| P Index Part A Evaluation                                            | No                                     | to All Part A                                   | <i>۱</i>                               | No                      | to All Part A                | ۹                           |  |  |
| Part A Result                                                        |                                        | NBased                                          |                                        |                         | NBased                       |                             |  |  |
| Crop                                                                 | (                                      | Corn for Silag                                  | je                                     |                         | Corn for Silag               | je                          |  |  |
| Planned Yield                                                        |                                        | 25                                              | ton/A                                  |                         | 25                           | ton/A                       |  |  |
| PSI / Soil Test Recommendation (Ib/A)                                | N                                      | P205                                            | K2O                                    | N                       | P205                         | K2O                         |  |  |
| 1 30 30il rescriedoninendador (birA)                                 | 200                                    | 0                                               | 90                                     | 200                     | 0                            | 90                          |  |  |
| User Soil Test Recommendation (Ib/A)                                 |                                        |                                                 |                                        |                         |                              |                             |  |  |
| Other Nutrients Applied (Ib/A)                                       | 4                                      | 12                                              | 4                                      | 0                       | 0                            | 0                           |  |  |
| (Nutrients applied regardless of manure)                             | ~                                      |                                                 |                                        |                         | I                            |                             |  |  |
| P Index Application Method                                           | 50                                     | arter or injec                                  | tea                                    |                         | Y                            |                             |  |  |
| Double Crop CarryOver N (Ib/A)                                       | 0                                      |                                                 |                                        | 0<br>Carbinenski Com    |                              |                             |  |  |
| Manure History Description<br>Residual Manure N (Ib/A)               | 35                                     | Continuous                                      | 0 Continuousl                          |                         | sly - Summer<br>rop          |                             |  |  |
| Legume History Description<br>Residual Legume N (Ib/A)               | 45                                     | Soybean                                         | 0                                      | Soybean                 | s, 45 bułA                   |                             |  |  |
| Net Nutrients Required (Ib/A)                                        | 116                                    | -12                                             | 86                                     | 86                      | -90                          | -50                         |  |  |
| Manure Group                                                         | Cow Fall Li                            | quid                                            | 1                                      | Heifer Bed              | ded Pack                     |                             |  |  |
| Application Season: Management<br>(Incorporation, cover crops, etc.) | Early Fall:<br>cover crop<br>Incorpora | Summer utili<br>o used as gre<br>ted after 7 da | zation with<br>en manue:<br>ys or none | Spring: Spri<br>Incorpo | ng or summe<br>ration within | er utilization-<br>5–7 days |  |  |
| Ausilshillin Esstera                                                 | Total N                                | NH4-N                                           | Org. N                                 | Total N                 | NH4-N                        | Org. N                      |  |  |
| (Total N or NH4-N & Organic N)                                       | 0.20                                   |                                                 | /                                      | 0.30                    |                              |                             |  |  |
| P Index Application Method                                           |                                        |                                                 | 7                                      |                         | A                            |                             |  |  |
| N Balanced Manure Rate (ton; gal/A)                                  |                                        | 23,529                                          | Jal/A                                  |                         | 24                           | tons/A                      |  |  |
| P Removal Balance Manure Bate                                        |                                        | 6,769                                           | gal/A                                  |                         | 1                            | tons/A                      |  |  |
| (ton or gal/A; If required by P Index)                               | Crop P Re                              | moval (lb/A)                                    | 88.0                                   | Crop P Re               | moval (lb/A)                 | 10.0                        |  |  |
| P Index Value                                                        |                                        | /                                               |                                        |                         |                              |                             |  |  |
| Planned Manure Bate (top or gal/A)                                   |                                        | 6.000.0                                         | Allen                                  |                         | 12.00                        | tons/A                      |  |  |
| Nutrients Applied at Planned Manure Rate                             | 30                                     | 7                                               | 136                                    | 43                      | 112                          | 72                          |  |  |
| Nutrient Balance after Manure                                        | 86                                     | -90                                             | -50                                    | 43                      | -202                         | -122                        |  |  |
| Supplemental Fertilizer (Ib/A)                                       | 0                                      | 0                                               | 0                                      | 43                      | 0                            | 0                           |  |  |
| Pindey Application Method                                            | ~                                      | I                                               | I                                      |                         | 1                            | L                           |  |  |
| Finder Application Method                                            |                                        | r                                               | r                                      |                         | 200                          | 100                         |  |  |
| r inal Nutrient Balance (ID/A)                                       |                                        | h dhulbin in ta initi                           |                                        | -                       | -ZUZ                         | -122                        |  |  |
| Multiple Application                                                 |                                        | multiple initia                                 | Multiple Final                         |                         |                              |                             |  |  |
| Manure Utilized on CMU                                               |                                        | 30,000                                          | gallons                                |                         | 60                           | tons                        |  |  |

Appendix 4 Crop & Manure Mgmt.

The Crop Nutrient Balance after Manure in the initial multiple becomes the Crop Net Nutrients required in the final multiple. The multiple application designation appears at the bottom of the CMU / Field ID.

2.1. Multiple Applications on P Index Fields - The <u>transport factors for a P Index Part B field must be in the initial</u> <u>multiple manure application</u>. It doesn't matter if they are repeated or not in the middle or final multiple applications.

|    | А                  | в              | 0                                     | AF                       | AG                               | AH                                                                                                    | AI                                                | AJ                                | AY                          | BA                    | BB                  | BC                     | BD                                   | BE                       | BF               |
|----|--------------------|----------------|---------------------------------------|--------------------------|----------------------------------|----------------------------------------------------------------------------------------------------|---------------------------------------------------|-----------------------------------|-----------------------------|-----------------------|---------------------|------------------------|--------------------------------------|--------------------------|------------------|
| 1  |                    |                | Lock                                  | App 4                    | Input                            | Unio                                                                                                    | ck App 4                                          | Input                             |                             |                       |                     |                        |                                      |                          |                  |
| 2  | Field Infor        | mation         | Crop<br>Information                   |                          |                                  | Manure and Application                                                                                                    | n                                                 |                                   |                             |                       | P In                | idex Transpo           | rt Factors                           |                          |                  |
| 3  | Field or<br>CMU ID | Field<br>Count | Сгор                                  | Manure<br>Group          | Planned<br>Application<br>Season | Planned Application<br>Management                                                                                           | P Index<br>Application<br>Method                  | Multiple/<br>Split<br>Application | P Index<br>Part A<br>Result | Soil Loss<br>(ton/Ac) | Runoff<br>Potential | Subsurface<br>Drainage | Contributing<br>Distanc <del>e</del> | Modified<br>Connectivity | P Index<br>Value |
| 9  | 14A                | 14A.1          | Established<br>Alfalfa with<br>Manure | Cow Fall<br>Liquid       | Early Fall                       | Early Fall: Early spring<br>utilization incl. winter<br>crop in double crop<br>system: Incorporated<br>after 7 days or none | April - Oct: No<br>incorp or<br>incorp > 1<br>wk. | Мі                                | Part B                      | 2                     | 2                   | 0                      | 2                                    | 1                        | 64               |
| 10 | 14A                | 14A.2          | Established<br>Alfalfa with<br>Manure | Heifer<br>Bedded<br>Pack | Winter                           | Winter: Early Spring<br>Utililization. Small grains<br>and established grass<br>or legume hay                               | Nov - Mar: No<br>incorp or<br>incorp > 1<br>wk.   | Mf                                | Part B                      |                       |                     |                        |                                      |                          | 64               |

## <u>Remember that a P Index Part B field can have a maximum of six instances of a field in order to properly</u> <u>calculate a P Index score.</u>

**2.2.** Multiple Applications on a field evaluated in the Winter Matrix – The Winter Matrix Evaluation factors <u>must be</u> <u>entered in the multiple containing the Planned Application Season of "Winter" or "Winter 1.2-15"</u>. In the example below, the second application is in the winter, so that is where the winter matrix must be completed.

| 4  | A                        | B              | 0                                     | AF                       | AG                               | AH                                                                                                    | AI                                                | AJ                                | AY                          | BA                    | BB                  | BC                     | BD                       | BE                       | BF               | BG                               | BH             | BI                | BJ                                 | BK                                     |
|----|--------------------------|----------------|---------------------------------------|--------------------------|----------------------------------|----------------------------------------------------------------------------------------------------|---------------------------------------------------|-----------------------------------|-----------------------------|-----------------------|---------------------|------------------------|--------------------------|--------------------------|------------------|----------------------------------|----------------|-------------------|------------------------------------|----------------------------------------|
| 1  |                          |                |                                       | Lock Ap                  | op 4 Inpu                        | t I                                                                                                    | Unlock Ap                                         | op 4 Input                        |                             |                       |                     |                        |                          |                          |                  |                                  |                |                   |                                    |                                        |
| 2  | Fie<br>Inforr            | eld<br>nation  | Crop<br>Information                   |                          |                                  | Manure and Application                                                                                                    | on                                                |                                   |                             |                       | P Ir                | dex Transpo            | rt Factors               |                          |                  |                                  |                | Winter Ma         | atrix                              |                                        |
| 3  | Field<br>or<br>CMU<br>ID | Field<br>Count | Сгор                                  | Manure<br>Group          | Planned<br>Application<br>Season | Planned Application<br>Management                                                                                           | P Index<br>Application<br>Method                  | Multiple/<br>Split<br>Application | P Index<br>Part A<br>Result | Soil Loss<br>(ton/Ac) | Runoff<br>Potential | Subsurface<br>Drainage | Contributing<br>Distance | Modified<br>Connectivity | P Index<br>Value | Is<br>there<br>25%<br>cover<br>? | Field<br>Slope | Runoff<br>Control | Final<br>Winter<br>Matrix<br>Value | Winter<br>Matrix<br>Interpre<br>tation |
| 9  | 14A                      | 14A.1          | Established<br>Alfalfa with<br>Manure | Cow Fall<br>Liquid       | Early Fall                       | Early Fall: Early spring<br>utilization incl. winter<br>crop in double crop<br>system: Incorporated<br>after 7 days or none | April - Oct: No<br>incorp or<br>incorp > 1<br>wk. | Mi                                | Part B                      | 2                     | 2                   | 0                      | 2                        | 1                        | 64               |                                  |                |                   |                                    |                                        |
| 10 | 14A                      | 14A.2          | Established<br>Alfalfa with<br>Manure | Heifer<br>Bedded<br>Pack | Winter                           | Winter: Early Spring<br>Utililization. Small grains<br>and established grass<br>or legume hay                               | Nov - Mar: No<br>incorp or<br>incorp > 1<br>wk.   | Mf                                | Part B                      |                       |                     |                        |                          |                          | 64               | Yes                              | 3              | 3                 | 14                                 | Good                                   |

**2.3.** Multiple Applications on Legumes – When completing multiple manure applications on a Legume "with manure", the crop balance after manure will display differently in Appendix 4 Input and the Printed Appendix 4 Crop & Manure Management Section.

Multiple Applications on Legumes in Appendix 4 Input:

Balance after Manure will show the amount of Nitrogen that can be utilized by the legume. It will also show the Phosphorous and P2O5 and K2O balance, (positive value = deficit of crop need and negative value = excess of crop need).

The Supplemental N cell is formatted to turn grey if the crop is a legume. This is because the legume can utilize the Nitrogen but doesn't need it.

|    | Α                        | В              | 0                                     | AF                       | AG                                 | AH                                                                                                    | AI                                                | AJ                                | AK                                  | AL                                            | AM                     | AN           | AO                   | AP             | AQ          |  |  |
|----|--------------------------|----------------|---------------------------------------|--------------------------|------------------------------------|----------------------------------------------------------------------------------------------------|---------------------------------------------------|-----------------------------------|-------------------------------------|-----------------------------------------------|------------------------|--------------|----------------------|----------------|-------------|--|--|
| 1  |                          |                |                                       | Lock Ap                  | p 4 Input                          |                                                                                                    | Unlock Ap                                         | op 4 Input                        | Manure                              | e Group & Manure                              | Balance                |              |                      |                |             |  |  |
| 2  | Fi<br>Inforn             | eld<br>nation  | Crop<br>Information                   |                          | Manure and Application Manure Rate |                                                                                                    |                                                   |                                   |                                     |                                               |                        |              | Balance after Manure |                |             |  |  |
| 3  | Field<br>or<br>CMU<br>ID | Field<br>Count | Сгор                                  | Manure<br>Group          | Planned<br>Application<br>Season   | Planned Application<br>Management                                                                                           | P Index<br>Application<br>Method                  | Multiple/<br>Split<br>Application | Nitrogen<br>Balanced<br>Manure Rate | Crop<br>Phosphorous<br>Removal<br>Manure Rate | Planned<br>Manure Rate | N<br>Balance | P2O5<br>Balance      | K2O<br>Balance | Suppl.<br>N |  |  |
| 9  | 14A                      | 14A.1          | Established<br>Alfalfa with<br>Manure | Cow Fall<br>Liquid       | Early Fall                         | Early Fall: Early spring<br>utilization incl. winter<br>crop in double crop<br>system: Incorporated<br>after 7 days or none | April - Oct:<br>No incorp or<br>incorp > 1<br>wk. | Mi                                | 53753                               | 6923                                          | 6000                   |              |                      |                | 0           |  |  |
| 10 | 14A                      | 14A.2          | Established<br>Alfalfa with<br>Manure | Heifer<br>Bedded<br>Pack | Winter                             | Winter: Early Spring<br>Utililization. Small<br>grains and established<br>grass or legume hay                               | Nov - Mar: No<br>incorp or<br>incorp > 1<br>wk.   | Mf                                | 49                                  | 1.3                                           | 12                     | 177          | -190                 | -88            | o           |  |  |

## **Multiple Applications on Legumes**

### In the Printed Appendix 4 Crop & Manure Management Section:

The nitrogen balance after manure for the initial manure application is zero for a legume "with manure" since it doesn't need it. The legume can still utilize it so the Net Nutrients Required for the next manure application is calculated by subtracting the nitrogen applied in the initial application from the net nitrogen required in the initial application (see below).

The  $P_2O_5$  and  $K_2O$  balance after manure are transferred from the net nutrients required in the initial application to the net nutrients required in the next multiple application.

| App. 4: Crop Yrs. 2018                                               |                                           | 14A                                             |                                                |                                              | 14A                                             |                                   |                                   |
|----------------------------------------------------------------------|-------------------------------------------|-------------------------------------------------|------------------------------------------------|----------------------------------------------|-------------------------------------------------|-----------------------------------|-----------------------------------|
| CMU/Field ID                                                         |                                           |                                                 |                                                |                                              |                                                 |                                   |                                   |
| Acres                                                                |                                           | 5.0                                             |                                                |                                              | 5.0                                             |                                   | а<br>                             |
| Soil Test Report Date                                                | C                                         | October 2, 20                                   | 15                                             | 0                                            | October 2, 20                                   | 15                                |                                   |
| Laboratory Name                                                      |                                           | AASL                                            |                                                |                                              | AASL                                            |                                   | -<br>-                            |
| Soil Test Levels (Mehlich-3 P & K)                                   | ppm P                                     | ppm K                                           | pН                                             | ppm P                                        | ppm K                                           | pН                                |                                   |
| (Show conversions to ppm in Appendix 10)                             | 131                                       | 157                                             | 6.4                                            | 131                                          | 157                                             | 6.4                               | •                                 |
| P Index Part A Evaluation                                            | No                                        | to All Part a                                   | A                                              |                                              | Winter                                          |                                   |                                   |
| Part A Result                                                        |                                           | Part B                                          |                                                |                                              | Part B                                          |                                   |                                   |
| Crop                                                                 | Establish                                 | ned Alfalfa w                                   | ith Manure                                     | Establis                                     | hed Alfalfa wi                                  | th Manure                         | **                                |
| Planned Yield                                                        |                                           | 6                                               | ton/A                                          |                                              | 6                                               | ton/A                             | **                                |
| DOLLO-21T Douglastic dation (Ibld)                                   | N                                         | P205                                            | K20                                            | N                                            | P205                                            | K20                               |                                   |
| PSU Soli Test Recommendation (IbrA)                                  | 300                                       | 0                                               | 120                                            | 300                                          | 0                                               | 120                               |                                   |
| User Soil Test Recommendation (Ib/A)                                 |                                           |                                                 |                                                |                                              |                                                 |                                   | "<br>                             |
| Other Nutrients Applied (Ib/A)                                       | 0                                         |                                                 |                                                |                                              |                                                 |                                   | n                                 |
| (Nutrients applied regardless of manure)                             | U U                                       | U                                               | Ů                                              | · ·                                          | <u>۷</u>                                        |                                   |                                   |
| P Index Application Method                                           | St                                        | arter or Injec                                  | xted                                           |                                              |                                                 |                                   |                                   |
| Double Crop CarryOver N (Ib/A)                                       | 0                                         |                                                 |                                                | 0                                            |                                                 |                                   |                                   |
| Manure History Description<br>Besidual Manure N (Ib/A)               | 35                                        | Continuou                                       | sly - Summer                                   | n                                            | Continuous                                      | sly - Summer                      |                                   |
| Legume History Description<br>Residual Legume N (Ib/A)               | 2                                         | 65 — 30<br>ooyurar                              | lbs N app<br>Is, no burn                       | plied = 235lbs N can be<br>oggeeins, yo purk |                                                 |                                   | removed                           |
| Net Nutrients Required (Ib/A)                                        | 265                                       | i d                                             | 120                                            | 235                                          | -78                                             | -16                               | DOOE & KOO balances carry forward |
| Manure Group                                                         | CowFallLi                                 | guid                                            |                                                | Heifer Bed                                   | Ided Pack                                       | -                                 | P205 & K20 balances carry forward |
| Application Season: Management<br>(Incorporation, cover crops, etc.) | Early Fall: E<br>winter crop<br>Incorpora | arly spring u<br>o in couble c<br>ted after 7 d | tilization incl.<br>rop system:<br>ays or none | Winter: E<br>Small grair                     | Early Spring U<br>hs and extabl<br>or legume ha | tililization.<br>ished grass<br>y |                                   |
| Ausilahilitu Esstera                                                 | Total N                                   | NH4-N                                           | Org. N                                         | Total N                                      | AH4-N                                           | Org. N                            | -                                 |
| (Total N or NH4-N & Organic N)                                       | 0.20                                      |                                                 |                                                | 0.40                                         |                                                 |                                   |                                   |
| P Index Application Method                                           | April - Oct                               | No incorp or                                    | incorp >1 wk.                                  | Nov viar:                                    | No incorp or i                                  | ncorp >1 wk.                      |                                   |
| N Balanced Manure Rate (ton; gal/A)                                  | 1                                         | 53,753                                          | gal/A                                          | /                                            | 49                                              | tons/A                            |                                   |
| P Removal Balance Manure Rate                                        | 1                                         | 6,923                                           | gal/A                                          | /                                            | 1                                               | tonsłA                            |                                   |
| (ton or gal/A; If required by P Index)                               | Crop P Re                                 | moval (Ib/A)                                    | 90.0                                           | Crop P Re                                    | moval (IbłA)                                    | 12.0                              |                                   |
| P Index Value                                                        | 1                                         | 64                                              |                                                |                                              | 64                                              |                                   |                                   |
| Planned Manure Rate (ton or gal/A)                                   |                                           | 6,000                                           | galt                                           |                                              | 12                                              | tons/A                            | n                                 |
| Nutrients Applied at Planned Manure Rate<br>(Ib/A)                   | 30                                        | 78                                              | 136                                            | 58                                           | 112                                             | 72                                |                                   |
| Nutrient Balance after Manure                                        | 0                                         | -78                                             | -16                                            | 0                                            | -190                                            | -88                               |                                   |
| Supplemental Fertilizer (Ib/A)                                       | 0                                         | 0                                               | 0                                              | 0                                            | 0                                               | 0                                 |                                   |
| P Index Application Method                                           |                                           | 1                                               |                                                |                                              |                                                 | 1                                 |                                   |
| Final Nutrient Balance (Ib/A)                                        |                                           | Ι                                               | 1                                              | 0                                            | -190                                            | -88                               |                                   |
| Multiple Application                                                 |                                           | I.<br>Multiple Initi                            | al                                             |                                              | Multiple Fipa                                   | 1                                 |                                   |
| Manure Utilized on CMU                                               |                                           | 30.000                                          |                                                | Multiple Final                               |                                                 |                                   |                                   |
| Manure outged on CMO                                                 |                                           | 30,000                                          | galions                                        |                                              | 00                                              | tons                              |                                   |
| Appendix 4 Crop & Manure N                                           | 1gmt.                                     |                                                 |                                                |                                              |                                                 |                                   |                                   |

2.4. How Multiple Applications appear in the NMP Summary

Each Multiple Application is listed as a separate row in the NMP Summary. Fields receiving multiple applications of manure are counted just once in the Total acres reported in the NMP <u>Summary if **the field names are exactly the same for each multiple.**</u>

Field names that look the same can be different. If you type a field name and press the space bar after typing a name for one of the multiple applications then Excel will treat it as a separate field. The field acres would be counted twice in the Total acres reported in the NMP <u>Summary</u>.

|                      | A                  | В          | С                                                             | D                                                                              | E                                              | F                                                                                                    | G                                            | н                                 | 1                                  | J                                       | K                                            | L                           | M                                     | N                                       | 0          | P                                                                      | Q                   |
|----------------------|--------------------|------------|---------------------------------------------------------------|--------------------------------------------------------------------------------|------------------------------------------------|----------------------------------------------------------------------------------------------------|----------------------------------------------|-----------------------------------|------------------------------------|-----------------------------------------|----------------------------------------------|-----------------------------|---------------------------------------|-----------------------------------------|------------|------------------------------------------------------------------------|---------------------|
| 1                    |                    |            |                                                               |                                                                                | Nutrient                                       | Manageme                                                                                                    | ent Plai                                     | n Sur                             | nma                                | ary                                     |                                              |                             |                                       |                                         |            |                                                                        |                     |
| 2                    |                    |            |                                                               |                                                                                | _                                              |                                                                                                    |                                              |                                   |                                    |                                         |                                              |                             |                                       |                                         |            |                                                                        |                     |
| 3                    | Total acres rep    | ported in  | NMP Sum                                                       | mary:                                                                          | 5.0                                            |                                                                                                    |                                              |                                   |                                    |                                         |                                              | 0                           | Crop Y                                | ear(s)                                  | 2018       |                                                                        |                     |
| 4                    | Whole Farm No      | te:        |                                                               |                                                                                |                                                |                                                                                                    |                                              |                                   |                                    |                                         |                                              |                             |                                       |                                         |            |                                                                        |                     |
|                      |                    |            | If manure ru                                                  | ins out for an                                                                 | ny field, consu                                | It Appendix 4 of the p                                                                                                    | blan for                                     |                                   |                                    |                                         | _ (                                          | Create/                     | Updat                                 | e                                       |            |                                                                        |                     |
|                      |                    |            | receive man                                                   | ie fertilizer re<br>nure can be c                                              | equired on any<br>determined from              | m the 'Net Nutrients R                                                                                                    | does not<br>lequired'                        |                                   |                                    | /                                       |                                              | Sum                         | mary                                  |                                         |            |                                                                        |                     |
| 5                    |                    |            | for that field                                                | l.                                                                             |                                                |                                                                                                    |                                              |                                   |                                    |                                         |                                              |                             |                                       |                                         |            |                                                                        | 1                   |
| 7                    |                    |            |                                                               | You mu                                                                         | st click Cr                                    | eate/Undate 9                                                                                                    | Summar                                       | v but                             | ton a                              | ofter                                   | unda                                         | ting                        | field                                 | in Δι                                   | nn 4       | Innut                                                                  | .                   |
| 8                    | Operation Acre     | es:        |                                                               | iou inu.                                                                       | of energy en                                   | cute, opulie i                                                                                                    | Jannina                                      | ybut                              |                                    | inter                                   | upuu                                         |                             | neru                                  |                                         | JP 1       | mpu                                                                    | •                   |
| 9                    | Total Acres:       |            | Total Acre                                                    | es Available                                                                   | For Nutrient                                   | Application Under                                                                                                    | r Operator                                   | 's Contr                          | ol: O                              | wned:                                   |                                              |                             | R                                     | ented:                                  |            | 1                                                                      |                     |
| 10                   |                    |            |                                                               |                                                                                |                                                |                                                                                                    |                                              |                                   |                                    |                                         |                                              |                             |                                       |                                         |            |                                                                        |                     |
| 11                   | Anim               | al Equiv   | alent Units:                                                  | 161.56                                                                         |                                                | Animal Equ                                                                                                    | uivalent Ur                                  | nits Per                          | Acre:                              | 161.56                                  | 3                                            |                             |                                       |                                         |            |                                                                        |                     |
| 12                   |                    |            |                                                               |                                                                                |                                                |                                                                                                    |                                              |                                   |                                    |                                         |                                              |                             |                                       |                                         |            |                                                                        |                     |
| 14                   |                    |            |                                                               |                                                                                |                                                |                                                                                                    |                                              |                                   |                                    |                                         |                                              |                             |                                       |                                         | Mutri      | ont Ral                                                                |                     |
| 13                   |                    |            |                                                               |                                                                                |                                                |                                                                                                    |                                              |                                   | Sta                                | rter/Of                                 | ther                                         | Sup                         | pleme                                 | ental<br>Ib/A)                          | Nutri      | ent Bal<br>(Ib/A) <sup>2</sup>                                         | ance                |
| 13                   |                    | Acros      | Gran                                                          | Manure                                                                         | Applicatio                                     | Application                                                                                                    | Planned                                      | Manure                            | Sta<br>Fert                        | rter/01<br>ilizer (<br>P20              | ther<br>Ib/A)                                | Sup<br>Fert                 | pleme<br>ilizer (<br>P2O              | ental<br>Ib/A)                          | Nutri      | ent Bal<br><u>(Ib/A)<sup>2</sup></u><br>PzO                            | ance                |
| 13<br>14             | CMU/Field ID       | Acres      | Сгор                                                          | Manure<br>Group                                                                | Applicatio<br>n Season                         | Application<br>Management                                                                                                    | Planned I<br>Rate                            | Manure<br>1                       | Sta<br>Fert<br>N                   | rter/Or<br>ilizer (<br>P <sub>2</sub> O | ther<br>Ib/A)<br>K₂O                         | Sup<br>Fert<br>N            | pleme<br>ilizer (<br>P <sub>2</sub> O | ental<br>Ib/A)<br>K₂O                   | Nutri<br>N | ent Bal<br>(Ib/A) <sup>2</sup><br>P <sub>2</sub> O                     | K2O                 |
| 13                   | CMU/Field ID       | Acres      | Сгор                                                          | Manure<br>Group                                                                | Applicatio<br>n Season                         | Application<br>Management<br>Early Fall: Summer                                                                                                    | Planned I<br>Bate                            | Manure<br>2 <sup>1</sup>          | Sta<br>Fert<br>N                   | rter/01<br>ilizer (<br>P <sub>2</sub> O | ther<br>Ib/A)<br>K <sub>2</sub> O            | Sup<br>Fert<br>N            | pleme<br>ilizer (<br>P <sub>2</sub> O | ental<br>Ib/A)<br>K <sub>2</sub> O      | Nutri<br>N | ent Bal<br>(Ib/A) <sup>2</sup><br>P <sub>2</sub> O                     | K <sub>2</sub> O    |
| 13                   | CMU/Field ID       | Acres      | Crop                                                          | Manure<br>Group<br>Cow Fall                                                    | Applicatio<br>n Season                         | Application<br>Management<br>Early Fall: Summer<br>utilization with cover<br>crop used as green                                                                                                    | Planned I<br>Rate                            | Manure<br>P <sup>1</sup>          | Sta<br>Fert<br>N                   | rter/01<br>ilizer (<br>P <sub>2</sub> O | ther<br>Ib/A)<br>K <sub>2</sub> O            | Sup<br>Fert<br>N            | pleme<br>ilizer (<br>P <sub>2</sub> O | ental<br>Ib/A)<br>K2O                   | Nutri<br>N | ent Bal<br>(Ib/A) <sup>2</sup><br>P <sub>2</sub> O                     | ance<br>K₂O         |
| 13                   | CMU/Field ID<br>H1 | Acres      | Crop<br>Corn for<br>Silage                                    | Manure<br>Group<br>Cow Fall<br>Liquid                                          | Applicatio<br>n Season<br>EarlyFall            | Application<br>Management<br>Early Fall: Summer<br>utilization with cover<br>crop used as green<br>manure:                                                                                                    | Planned I<br>Bate<br>6000                    | Manure<br>1<br>gal/A              | Sta<br><u>Fert</u><br>N            | rter/Ot<br>ilizer (<br>PzO              | ther<br>Ib/A)<br>K₂O<br>4                    | Sup<br>Fert<br>N            | pleme<br>ilizer (<br>P <sub>2</sub> O | ental<br>Ib/A)<br>KzO                   | Nutri      | ent Bal<br>(Ib/A) <sup>2</sup><br>P <sub>2</sub> O                     | ance<br>K₂O         |
| 13                   | CMU/Field ID<br>H1 | Acres      | Crop<br>Corn for<br>Silage                                    | Manure<br>Group<br>Cow Fall<br>Liquid                                          | Applicatio<br>n Season<br>EarlyFall            | Application<br>Management<br>Early Fall: Summer<br>utilization with cover<br>crop used as green<br>manure:<br>Incorporated after 7                                                                                                    | Planned I<br>Rate<br>6000                    | Manure<br>e <sup>1</sup><br>gal/A | Sta<br><u>Fert</u><br>N            | rter/01<br>illizer (<br>PzO<br>5        | ther<br>Ib/A)<br>K₂O<br>4                    | Sup<br>Fert<br>N            | pleme<br>ilizer (<br>PzO<br>5         | ental<br>Ib/A)<br>K₂O<br>0              | Nutri<br>N | ent Bal<br>(Ib/A) <sup>2</sup><br>P <sub>2</sub> O                     | K₂O                 |
| 13 14 15             | CMU/Field ID<br>H1 | Acres      | Crop<br>Corn for<br>Silage                                    | Manure<br>Group<br>Cow Fall<br>Liquid                                          | Applicatio<br>n Season<br>Early Fall           | Application<br>Management<br>Early Fall: Summer<br>utilization with cover<br>crop used as green<br>manure:<br>Incorporated after 7<br>days or none                                                                                                  | Planned I<br>Rate<br>6000                    | Manure<br>e <sup>1</sup><br>gal/A | Sta<br>Fert<br>N                   | rter/O<br>ilizer (<br>PzO<br>12         | ther<br>Ib/A)<br>K₂O<br>4                    | Sup<br>Fert<br>N            | pleme<br>ilizer (<br>PzO<br>6         | ental<br>Ib/A)<br>K2O                   | Nutri      | ent Bal<br>(Ib/A) <sup>2</sup><br>P <sub>2</sub> O                     | K <sub>2</sub> O    |
| 13 14 15             | CMU/Field ID<br>H1 | Acres      | Crop<br>Corn for<br>Silage                                    | Manure<br>Group<br>Cow Fall<br>Liquid                                          | Applicatio<br>n Season<br>Early Fall           | Application<br>Management<br>Early Fall: Summer<br>utilization with cover<br>crop used as green<br>manure:<br>Incorporated after 7<br>days or none<br>Spring: Spring or                                                                             | Planned I<br>Rate                            | Manure<br>2 <sup>1</sup><br>gal/A | Sta<br>Fert<br>N                   | rter/Ot<br>ilizer (<br>P2O<br>5         | ther<br>Ib/A)<br>K₂O<br>4                    | Sup<br>Fert<br>N            | pleme<br>ilizer (<br>PzO<br>s         | ental<br>Ib/A)<br>K <sub>2</sub> O      | Nutri      | ent Bal<br>(Ib/A) <sup>2</sup><br>P <sub>2</sub> O                     | K₂O                 |
| 13<br>14<br>15       | CMU/Field ID<br>H1 | Acres<br>5 | Crop<br>Corn for<br>Silage<br>Corn for                        | Manure<br>Group<br>Cow Fall<br>Liquid<br>Heifer<br>Bedded                      | Applicatio<br>n Season<br>Early Fall<br>Spring | Application<br>Management<br>Early Fall: Summer<br>utilization with cover<br>orop used as green<br>manure:<br>Incorporated after 7<br>days or none<br>Spring: Spring or<br>summer utilization-                                                      | Planned I<br>Rate<br>6000                    | Manure<br>91<br>gal/A<br>tons/A   | Sta<br>Fert<br>N<br>4              | rter/Ot<br>ilizer (<br>P2O<br>5<br>12   | ther<br><u>Ib/A)</u><br><b>K₂O</b><br>4<br>0 | Sup<br>Fert<br>N<br>0       | pleme<br>ilizer (<br>PzO<br>5         | ental<br>Ib/A)<br>K₂O<br>0              | Nutri      | ent Bal<br>(Ib/A) <sup>2</sup><br>P <sub>2</sub> O<br>5                | K <sub>2</sub> D    |
| 13<br>14<br>15       | CMU/Field ID<br>H1 | Acres<br>5 | Crop<br>Corn for<br>Silage<br>Corn for<br>Silage              | Manure<br>Group<br>Cow Fall<br>Liquid<br>Heifer<br>Bedded<br>Pack              | Applicatio<br>n Season<br>Early Fall<br>Spring | Application<br>Management<br>Early Fall: Summer<br>utilization with cover<br>crop used as green<br>manure:<br>Incorporated after 7<br>days or none<br>Spring: Spring or<br>summer utilization-<br>Incorporation within<br>5-7 days                  | Planned I<br>Rate<br>6000                    | Manure<br>21<br>gal/A<br>tons/A   | Sta<br>Fert<br>N<br>4              | rter/Ot<br>ilizer (<br>PzO<br>12        | ther<br>Ib/A)<br>K₂O<br>4                    | Sup<br>Fert<br>N<br>0<br>43 | pleme<br>ilizer (<br>PzO<br>0         | ental<br>Ib/A)<br>K2O<br>0              | Nutri      | ent Bal<br>( <u>Ib/A)<sup>2</sup></u><br>P <sub>2</sub> O<br>5<br>-202 | ance<br>κ₂Ο -122    |
| 13<br>14<br>15<br>16 | H1                 | Acres<br>5 | Crop<br>Corn for<br>Silage<br>Corn for<br>Silage<br>Field acr | Manure<br>Group<br>Cow Fall<br>Liquid<br>Heifer<br>Bedded<br>Pack<br>es are Ol | Applicatio<br>n Season<br>Early Fall<br>Spring | Application<br>Management<br>Early Fall: Summer<br>utilization with cover<br>crop used as green<br>manure:<br>Incorporated after 7<br>days or none<br>Spring: Spring or<br>summer utilization-<br>Incorporation within<br>5-7 days<br>ed once for m | Planned I<br>Bate<br>6000<br>12<br>ultiple r | gal/A<br>tons/A                   | Sta<br>Fert<br>N<br>4<br>0<br>e ap | rter/01<br>P20<br>12<br>12<br>0         | ther<br>Ib/A)<br>K₂O<br>4<br>0<br>tions      | Sup<br>Fert<br>N<br>0<br>43 | pleme<br>lilizer (<br>PzO<br>5<br>0   | ental<br>Ib/A)<br>K <sub>2</sub> O<br>0 | Nutri      | ent Bal<br>( <u>Ib/A)<sup>2</sup></u><br>P <sub>2</sub> O<br>5<br>-202 | ance<br>K₂D<br>-122 |

### **2.5.** How Multiple Applications appear in the NMP Summary Notes

|              | NMP Summary Notes                                                                                                    |
|--------------|----------------------------------------------------------------------------------------------------|
|              | Crop Years 2018                                                                                                    |
| CMU/Field ID | Notes                                                                                                    |
| H1           | This field will receive multiple applications of manure.<br>This is the first application which will be Cow Fall Liquid manure Heifer Barn Bedded Pack manure applied in the in the spring and incorporated within<br>5-7 days.<br>Details on the second application on this field in the spring are given below. |
| H1           | This field will receive multiple applications of manure.<br>This is the first application which will be Cow Fall Liquid manure Heifer Barn Bedded Pack manure applied in the in the spring and not incorporated.<br>Details on the second application on this field in the spring are given below.                |

## **2.6.** How Multiple Applications appear in the P Index

| Appendix 5 - P Index                                                                                                    |                                               |                                            |                                            |                                      | Go to NMP Indes                            |                  |                                       |               |
|----------------------------------------------------------------------------------------------------|-----------------------------------------------|--------------------------------------------|--------------------------------------------|--------------------------------------|--------------------------------------------|------------------|---------------------------------------|---------------|
| Crop Yrs. 2018                                                                                                    | Pennsylvania P Inde                           | ex Version 2                               |                                            |                                      | Go to App 4 lipst                          |                  |                                       |               |
| PART A: SCREENING TOOL CMU/Field ID                                                                                                    |                                               |                                            | PART A: SCREENING T                        | TOOL                                 | CMU/Field ID                               | A1               | 14A                                   | ( I           |
| Is the CMU in a Special Protection watershed?                                                                                                    | Is the CMU in a Special Protection watershed? |                                            |                                            |                                      |                                            | No               | No                                    | ) [           |
| A significant farm management change as defined by Act 3                                                                                                    | 8?                                            | Is there a significant fa                  | No                                         | No                                   | )                                          |                  |                                       |               |
| Soil Test Mehlich 3 P greater than 200 ppm P?                                                                                                    |                                               | Is the Soil Test Mehlich                   | 3 P greater than 200 ppm                   | P? (enter soil test value in ppm     | to any of these                            | 250              | 131                                   | 1             |
| Contributing Distance from CMU to receiving water <150 ft.                                                                                                    |                                               | Is the Contributing Dist                   | ance from this CMU to rece                 | iving water less than 150 ft.?       | questions, Part b                          | No               | No                                    | ,             |
| Is winter manure application planned for this field ?                                                                                                    |                                               | Is winter manure applic                    | cation planned for this field              | ?                                    | must be used.                              | No               | Yes                                   | 8             |
| Run P Index Part B voluntarily? (No to all Part A questions.                                                                                                    | )                                             | Run P Index Part B volu                    | untarily? (Answers are N                   | lo to all Part A questions. )        |                                            | No               | No                                    |               |
| PART B: SOURCE FACTORS: Mehlich 3 Soil Test P (ppm P)                                                                                                    |                                               | -                                          | Mehlich 3 Soil Test P (p                   | pm P)                                |                                            | 250              | 131                                   |               |
| Soil Test Rating = 0.20* Mehlich 3 Soil Test P (ppm P)                                                                                                    |                                               |                                            |                                            |                                      |                                            | 50               | 26                                    |               |
| PERMILERAP APPLIED MEDIAEUS OF WARDONE (Statution                                                                                                    |                                               |                                            |                                            |                                      | Fertilizer P (lb P205/acre)                | 12               | 0,0                                   |               |
|                                                                                                    | 0.2                                           | 0.4                                        | 0.6                                        | 0.8                                  | 1.0                                        | Initial applicat | 0.2,                                  |               |
|                                                                                                    | Placed or injected 2"                         | Incorporated <1 week                       | Incorporated > 1 week or not               | Incorporated >1 week or not          | Surface applied to frozen                  | initial applicat |                                       | ; <b>&gt;</b> |
| REGARGLESS OF MANURE                                                                                                    | or more usep                                  | rolioning application                      | application in April - October             | in Nov March                         | of show covered soli                       |                  | · •                                   | _             |
| SUPPLEMENTAL P FERTILIZER                                                                                                    | If a value is b                               | lank a dash or                             | hyphen will be us                          | ed as a placeholder                  | Fertilizer P (lb P205/acre)                | 0                | 0 0                                   | ,             |
|                                                                                                    | 0.2                                           | 0.4                                        | 0.6                                        | 0.8                                  | 1.0                                        |                  |                                       |               |
| P INDEX APPLICATION METHOD OF SUPPLEMENTAL P                                                                                                    | Placed or injected 2"                         | Incorporated <1 week                       | Incorporated > 1 week or not               | Incorporated >1 week or not          | Surface applied to frozen                  |                  |                                       |               |
| FERTILIZER                                                                                                    | or more deep                                  | following application                      | incorporated following                     | incorporated following application   | or snow covered soil                       |                  |                                       |               |
|                                                                                                    |                                               |                                            | application in April - October             | in ruov March                        |                                            |                  |                                       |               |
| Fertilizer Rating = Fertilizer Rate x Fertilizer Application                                                                                                    | on Method                                     |                                            |                                            |                                      |                                            | 7                | • • • • • • • • • • • • • • • • • • • |               |
| MANURE PRATE Fields wit                                                                                                    | h Multiple ap                                 | plications appe                            | ear separated by                           | a comma 🗕                            | Manure P (lb P205/acre)                    | 65               | 78, 11                                | 2 (           |
|                                                                                                    | 0.2<br>Elected as inicated 2"                 | 0.4                                        | 0.6                                        | 0.8                                  | 1.0<br>Conferences lied to fearers         |                  |                                       |               |
| MANURE APPLICATION METHOD <sup>3</sup>                                                                                                    | or more deep                                  | Following application                      | incorporated following                     | incorporated following application   | or snow covered soil                       | 0.6              | 0.6 0                                 | 18            |
|                                                                                                    |                                               |                                            | application in April - October             | in Nov March                         |                                            |                  |                                       |               |
| P SOURCE COEFFICIENT <sup>3</sup>                                                                                                    | Refe                                          | to: Test results for PS                    | ource Coefficient OR Boo                   | k values from P Index Fact She       | et Table 1                                 | 0.64             | 0.64.0                                | 3.8           |
| Manure Rating = Manure Rate x Manure Application M                                                                                                    | lethod x P Source                             | Coefficient                                |                                            |                                      |                                            | 25               | 102                                   | 4             |
| Source Factor Sum                                                                                                    |                                               |                                            |                                            |                                      |                                            | 82               | 128                                   |               |
| PADT B: TDANSDODT FACTORS                                                                                                    |                                               |                                            |                                            |                                      |                                            |                  |                                       |               |
| EROSION                                                                                                    |                                               |                                            | Soil Loss (ton/acre/                       | (yr)                                 |                                            | Final applicat   | tion value                            | es            |
| DUNCEE DOTENTIAL                                                                                                    | 0                                             | 2                                          | 4                                          | 6                                    | 8                                          |                  |                                       |               |
| BUNDER FOTENTIAL                                                                                                    | Eversively                                    | Lirainage Liass is<br>Somewhat Evoessively | Lifainage Liass is<br>Well/Moderatelu Well | Lifanage Liass is<br>Somewhat Poorlu | Ell'ainage Liass is<br>Poorlu/lieru Poorlu | •                | ۷                                     |               |
|                                                                                                    | 0                                             |                                            | 1                                          |                                      | 2 <sup>1</sup>                             |                  |                                       |               |
| SUBSONFACE DHAINAGE                                                                                                    | None                                          |                                            | Random                                     |                                      | Patterned                                  | U                | U                                     |               |
|                                                                                                    | 0                                             | 2                                          | 4                                          | 6                                    | o <sup>2</sup>                             |                  |                                       |               |
| CONTRIBUTING DISTANCE                                                                                                    | > 500 R.                                      | 350 to 500 ft.                             | 200 to 349 ft.                             | 100 to 199 ft. OR                    | 2 100 8                                    | 2                | 2                                     |               |
|                                                                                                    | < 100 ft. with 35 ft. buffer < 100 ft.        |                                            |                                            |                                      |                                            |                  |                                       |               |
| Transport Sum = Erosion + Runoff Potential + Subsur                                                                                                    | face Drainage + C                             | ontributing Distance                       |                                            |                                      |                                            | 10               | 6                                     |               |
| MODIFIED CONNECTIVITY                                                                                                    | 50.0 Bi                                       | 0.80<br>natian Buffer                      | 1.0                                        | 11                                   |                                            | 10               | 10                                    |               |
|                                                                                                    | APPLIES T                                     | DDIST. < 100 FT.                           | Grassed Waterway or None                   | Direct Connection APPLIE             | S TO DIST > 100 FT                         |                  |                                       |               |
| Transport Sum x Modified Connectivity / 24                                                                                                    |                                               |                                            |                                            |                                      |                                            | 0.42             | 0.25                                  | 5             |
| P Index Value = 2 x Source x Transport                                                                                                    |                                               |                                            |                                            |                                      |                                            | 69               | 64                                    |               |
| Low: 59 or less                                                                                                    | Medium: 60 to 79                              | High: 80 to 39                             |                                            |                                      |                                            |                  |                                       |               |
| A CONTRACT OF A CONTRACT OF A CONTRACT. |                                               |                                            | 0                                          |                                      |                                            |                  |                                       |               |

Appendix 5 P Index

## 3. Revision History

|                   | Revision History             |
|-------------------|------------------------------|
| Previous Revision | Description of Change        |
| Number            |                              |
| None              | First Issue of this document |